#### Le 10/03/2019

CNC

#### Procédure de réglage en Z de l'outil

# Table des matières

| 1. | But                          | . 2 |
|----|------------------------------|-----|
| 2. | Prérequis                    | . 2 |
| 3. | Schéma de palpage            | . 2 |
| 4. | Utilisation du plugin        | . 4 |
| 5. | Enchainement palpage usinage | . 5 |
| 6. | Exécution sur la machine     | . 6 |
| 7. | Erreur possible              | 6   |
| 8. | Difficultés                  | . 7 |
| 9. | Annexe                       | . 7 |

## 1. But

Cette procédure décrit la façon de calibrer un outil en Z sur la grande CNC.

# 2. Prérequis

Le palpeur doit être branché sur la machine

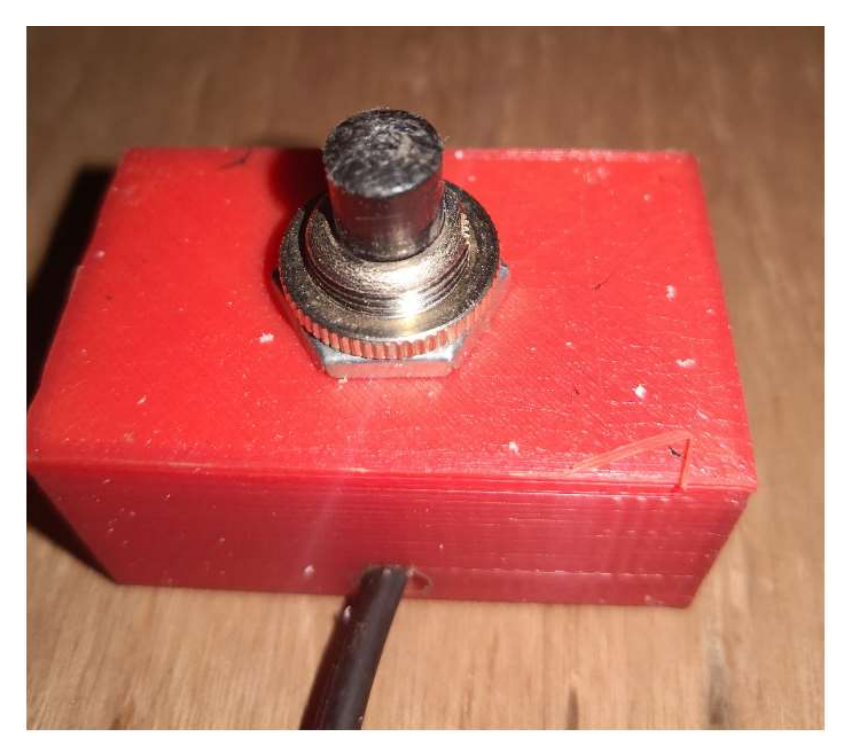

Photo non contractuelle

Le plugin « palpeur\_Z.py » doit être installé. Pour cela 3 fichiers sont nécessaires :

- ... \bCNC\plugins\palpeur\_Z.py
- ....\bCNC\templates\palpage\_Z.template
- ....\bCNC\icons\palpeur\_Z.gif

plugin schéma de palpage icone de palpage

3. Schéma de palpage

Le schéma de palpage est décrit dans le template : ....\bCNC\templates\palpage\_Z.template. Il est modifiable en fonction des besoins. Il repose sur 5 paramètres à donner dans l'interface de palpage (menu outil, icone palpeur\_Z).

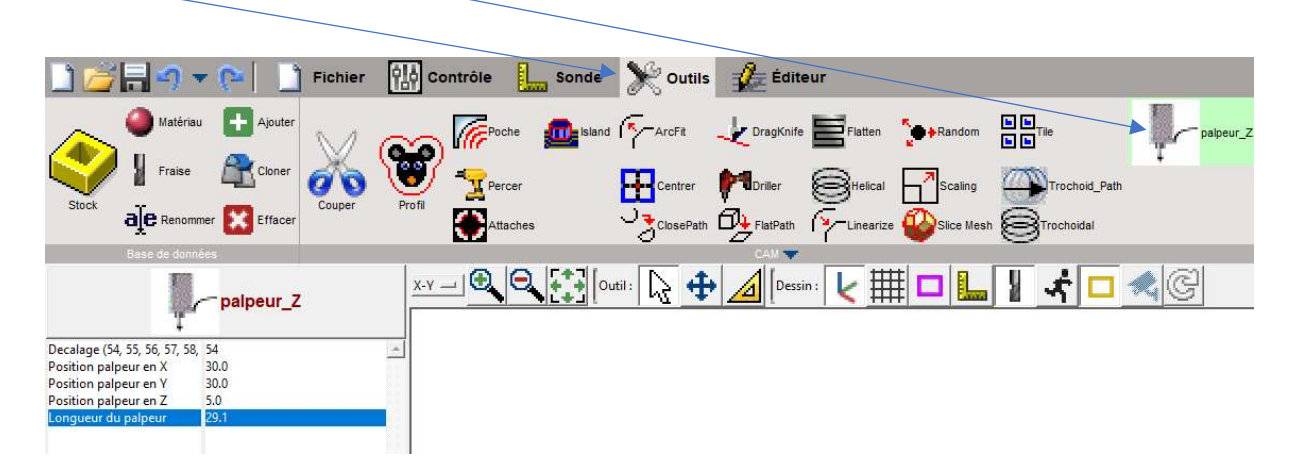

Les 5 paramètres sont :

- Décalage (54, 55, 56, 57, 58, ou 59)

Choisir le repère dans lequel on souhaite usiner la pièce. Les repères sont indiqués sur la machine.

- G54 → 0 pièce = point « home » de la machine : X mini, Y maxi, Z maxi.
- o G55 → 0 pièce = X Mini + 70mm, Y Mini + 70mm, Z maxi
- o G56 → 0 pièce = X milieu de la machine, Y milieu de la machine, Z maxi
- G57 → 0 pièce = X milieu de la machine, Y mini + 70mm, Z maxi
- o G58 = non défini
- o G59 = non défini
- Position palpeur en X
  - Le palpage sera effectué en X suivant la cote donnée dans ce paramètre dans le repère choisi précédemment.
- Position palpeur en Y

Le palpage sera effectué en Y suivant la cote donnée dans ce paramètre dans le repère choisi précédemment.

- Position palpeur en Z

Cette cote représente la cote en Z sur laquelle est posé le palpeur. Par exemple si le plateau est considéré à Z = 0, que l'on usine une pièce de 15.5 mm et que le palpeur est posé sur le haut de la pièce elle-même directement sur le plateau, alors la cote à donner est de 15.5.

#### - Longueur du palpeur

Cette cote ne devrait pas varier. Elle est à mesurer une fois pour toute à la mise en service de la procédure. Elle représente la hauteur entre la base du palpeur et le point de déclenchement du palpeur.

A la livraison, le template était le suivant :

G#DECALAGE#choix du décalage par rapport au home machineG00X#POS\_X#Y#POS\_Y#déplacement en rapide en X et Y sur le point choisi

| G38.2Z#POS_Z#F300 | Un premier cycle de palpage rapide                |
|-------------------|---------------------------------------------------|
| G91               | passage en coordonnées relatives                  |
| G00Z3             | on remonte de 3mm                                 |
| G90               | passage en coordonnées absolues                   |
| G38.2Z#POS_Z#F100 | deuxième cycle de palpage en vitesse plus lente   |
| G92Z#PALP_Z#      | décalage du Z. Le Z = Z base palpeur + hauteur du |
|                   | palpeur                                           |
| G91               | passage en coordonnées relatives                  |
| G01Z1             | on remonte de 1mm                                 |
| G90               | passage en coordonnées absolues                   |
| M00               | Attente de l'opérateur pour continuer             |
|                   |                                                   |

Attention, cette procédure utilise le G92 qui n'est valable que durant la réalisation du programme. Le G92 est annulé lorsque le programme se termine. → Si après le palpage il n'y a pas de programme, le G92, donc la mesure d'outil, sera annulé lorsque l'opérateur aura appuyé sur le bouton « start ». Le programme d'usinage doit donc suivre le programme de palpage.

#### 4. Utilisation du plugin

- Remplir les 5 valeurs et cliquer dans la fenêtre de droite pour garantir que les 5 valeurs sont prises en compte.

| Decalage (54, 55, 56, 57, 58, | 54   |
|-------------------------------|------|
| Position palpeur en X         | 30.0 |
| Position palpeur en Y         | 30.0 |
| Position palpeur en Z         | 5.0  |
| Longueur du palpeur           | 29.1 |

- Cliquer sur le bouton d'exécution

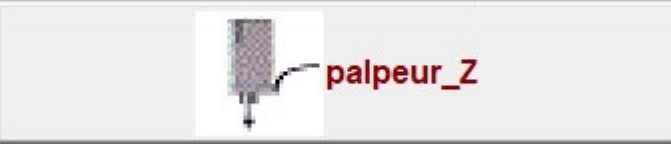

Et c'est tout.

Le résultat peut être vu dans l'éditeur

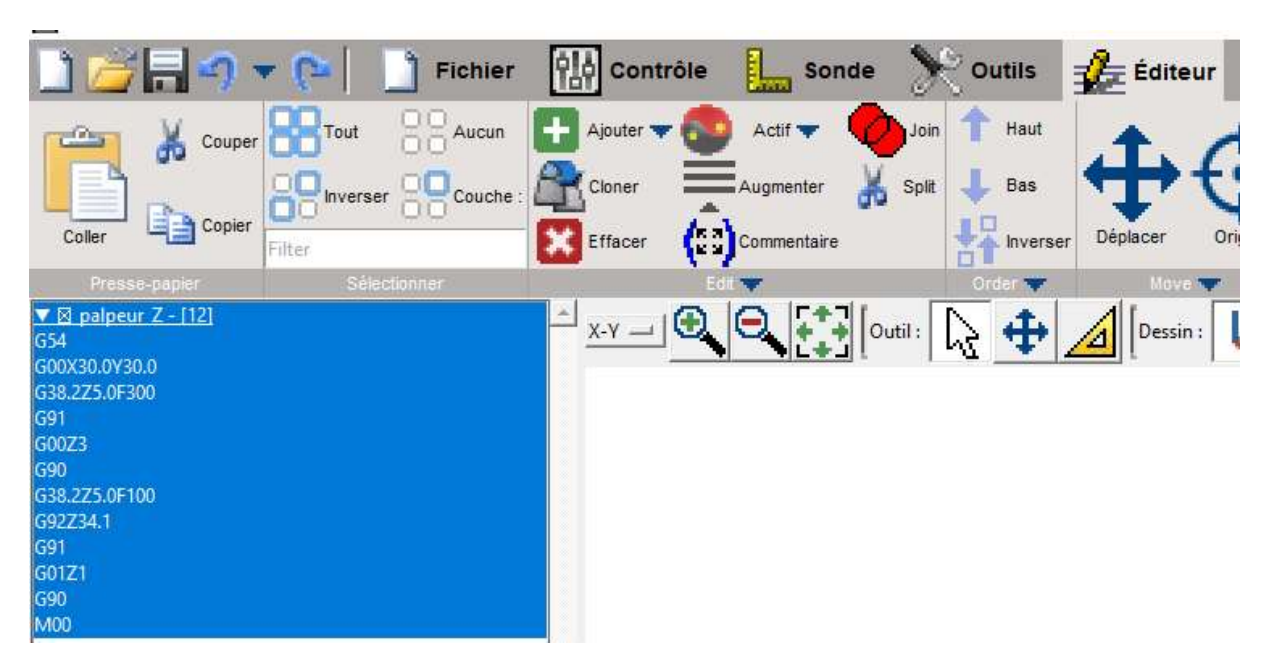

A la fin de l'exécution du palpage, dans cet exemple la coordonnée pièce en Z après palpage doit être de 35.1 (5mm car le palpeur est posé sur une surface Z= 5, + 29.1mm de hauteur palpeur, + 1mm de dégagement (G91, G01Z1)

## 5. Enchainement palpage usinage.

Comme on l'a dit plus haut, si on fait un palpage seul, le résultat sera effacé à la sortie du programme car le G92 est re-initialisé à la sortie du programme. Il faut donc enchainer le palpage puis l'usinage. Pour cela il suffit de charger le fichier gcode et d'exécuter ensuite le plugin de palpage. Le gcode de palpage viendra se mettre au début du programme et cela est vérifiable dans l'éditeur.

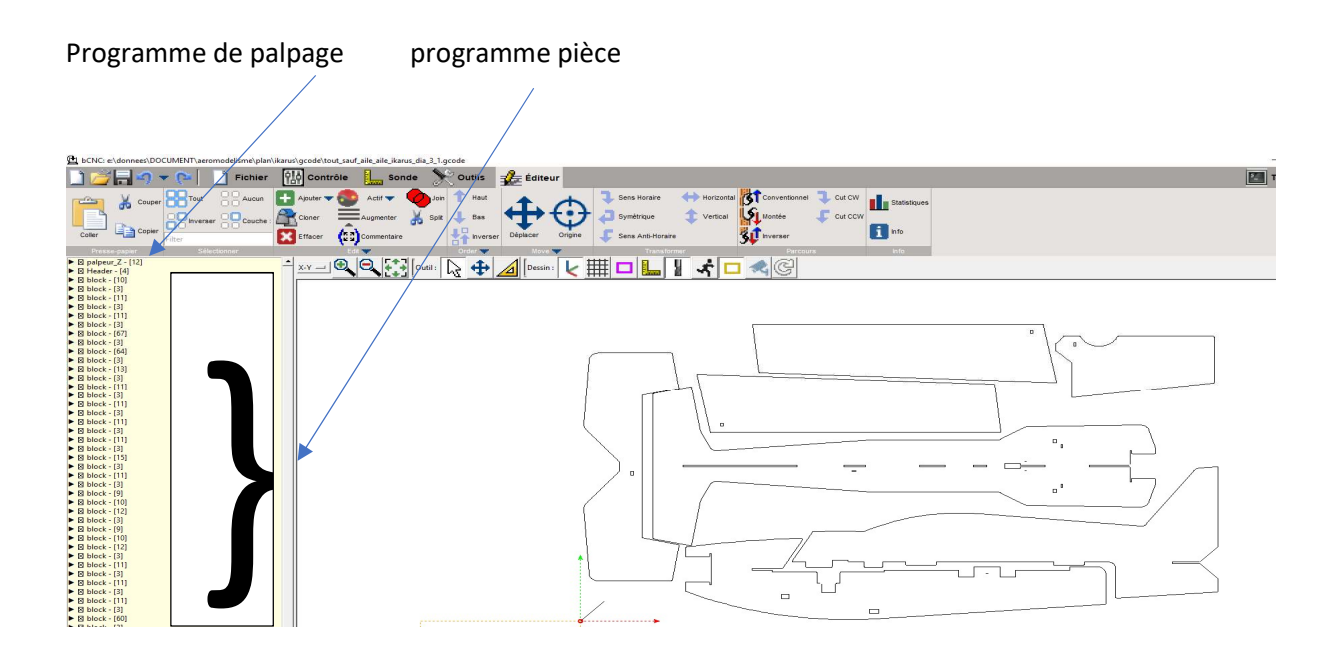

#### 6. Exécution sur la machine.

- Poser le palpeur sur la face Z choisie, à une position approximative en X et Y telle que choisie dans le programme de palpage.
- Cliquer sur Début.
  - bCNC: e:\donnees\DOCUMENT\aeromodelisme\plan\ikarus\gcode\tout\_sauf\_aile\_aile\_ikarus\_

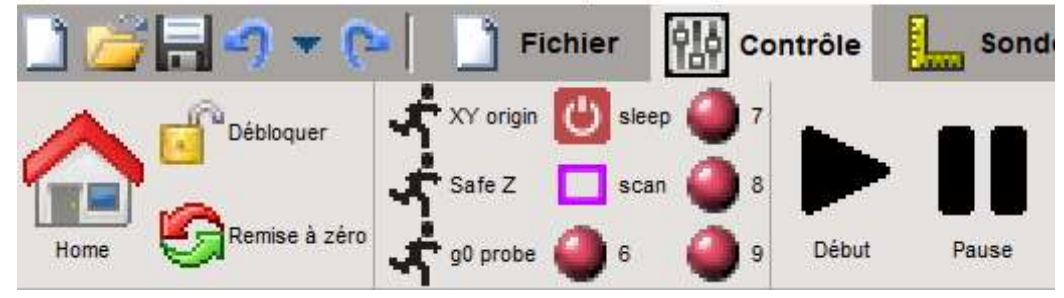

- La machine se positionne en X et Y tels que choisi dans le plugin
- La machine descend une première fois, l'opérateur ajuste le palpeur sous l'outil
- Au déclenchement, la machine remonte de 3 mm puis redescend plus lentement
- Au deuxième déclenchement la machine remonte de 1mm.
- L'opérateur vérifie la cote pièce en Z affichée et appuie sur le bouton start (de la machine) pour enclencher sur le programme d'usinage.

#### 7. Erreur possible.

Si ce mode opératoire est suivi, il ne devrait pas y avoir de problème, cependant de(s) erreur(s) sont possibles. A ce jour une erreur de manipulation a été détectée. Dans l'éditeur, il est possible de désélectionner un bloc. Il est donc possible de désélectionner le bloc de palpage comme dans l'exemple ci-dessous. Si tel est le cas, à l'exécution, le premier bloc sera le bloc d'usinage et non le bloc de palpage. La machine se positionnera donc en X Y (pas forcément celui choisi pour le palpage) et descendra, non pas sur un cycle de palpage mais au plan de retract en rapide pour attaquer l'usinage. Si tel est le cas, le palpeur sera explosé et ouille les mimines. Ce cas peut être détecté de 2 façons :

- Si vous voyez que la machine se positionne à un X Y qui n'est pas celui choisi pour le palpage.
- La descente normale sur palpage se fait à 300mm/mn environ 50% de la vitesse rapide. Si vous voyez que la broches descend trop rapidement alors vous êtes probablement dans ce cas.

Dans ces 2 cas, il est urgent d'appuyer sur le bouton d'arrêt d'urgence et de vérifier.

(ça arrive même aux meilleurs, la preuve, ça m'est arrivé) 🐵.

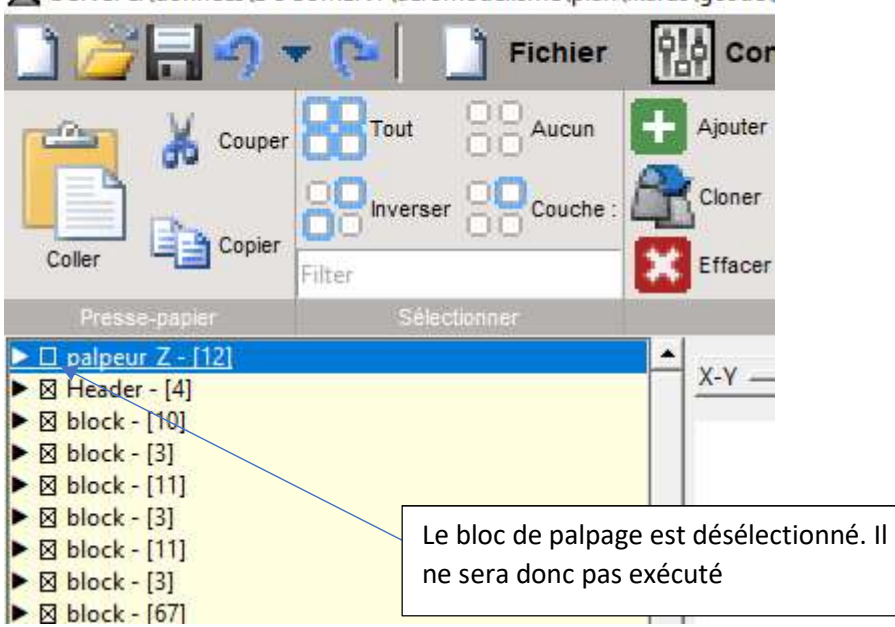

bCNC: e:\donnees\DOCUMENT\aeromodelisme\plan\ikarus\gcode\

## 8. Difficultés

Cette procédure est simple si vous n'avez qu'un outil dans votre usinage. Dans le cas contraire, il faudra faire un palpage après chaque changement d'outil. Il est bien sur possible de faire X palpages avec des paramètres différents (ou pas) mais c'est X palpages s'entasseront en début de programme. A l'exécution, il faut que chaque palpage se trouve après le changement d'outil lui correspondant. C'est bien sur possible de modifier avec l'éditeur proposé par bCNC mais les risques d'erreur sont beaucoup trop grands. En particulier, bCNC coupe le programme d'usinage en blocs, et l'endroit où doit être inséré le palpage n'est pas forcément entre 2 blocs. Il est possible d'éditer avec l'éditeur bCNC, mais je ne le conseille vraiment pas. Dans ce cas, il est préférable que le programme amont de FAO intègre chaque palpage au bon endroit. A voir si Freecad sait faire cela.

#### 9. Annexe

- **2**
- palpeur\_Z.py
- Icone

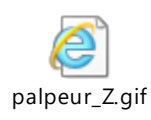

- Fichier template

**Plugin Python** 

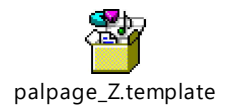